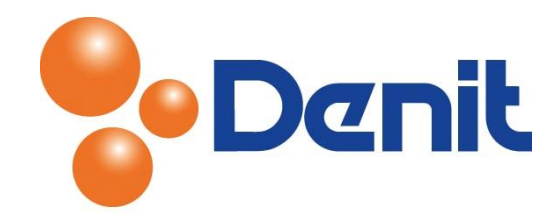

## Handleiding Maintenance Mode aanzetten in Plesk 12

Deze handleiding beschrijft de stappen die u dient te nemen om de maintenance mode voor uw website aan te zetten binnen uw Plesk 12 omgeving.

## Inhoud

| De maintenance mode aanzetten | 2 |
|-------------------------------|---|
|                               | ~ |

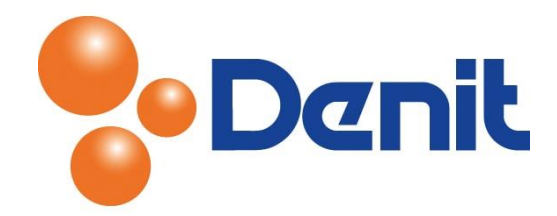

## De maintenance mode aanzetten

1) Login op uw Plesk omgeving met de daarvoor bestemde inloggegevens welke u bij de oplevering van het pakket per e-mail ontvangen heeft. Klik vervolgens op het tabblad 'Websites & Domains' en klik daarna op 'Suspend'

| Denik Quality does matter             | L<br>S                    | ogged in as <b>jou</b><br>Subscription <b>jou</b> | weigenwebsite.nl v<br>veigenwebsite.nl | 🕜 Help 🗸                 | Search | ٩                       | Powered by |
|---------------------------------------|---------------------------|---------------------------------------------------|----------------------------------------|--------------------------|--------|-------------------------|------------|
| Websites & Domains Mail Fi            | iles Statistics           | Users Ad                                          | count                                  |                          |        |                         |            |
| Websites & Domains                    |                           |                                                   |                                        |                          |        |                         |            |
| his is where you set up and manage we | bsites.                   |                                                   |                                        |                          |        |                         |            |
| ✓ Information: The website status for | jouweigenwebsite.nl       | was successfully                                  | changed.                               |                          |        | Backup Mana             | ger        |
| Add New Domain                        | Mdd New I                 | Domain Alias                                      |                                        | 2                        |        | Databases               |            |
|                                       | Add new i                 | Johnann Adias                                     |                                        | •                        |        | WordPress               |            |
| iouweigenwebsite.n                    | Hosting Settings          |                                                   |                                        |                          |        | Outgoing Mai            | l Control  |
| Website at Children Medices/          | 5:94.126.66.20 Sy         | stem user: eujo                                   | JW99                                   |                          |        |                         |            |
| Suppen Preview Suspend Di             | sable Description         |                                                   |                                        |                          |        | Resource Usage          | ^          |
| File Manager Open Site                |                           | Databas                                           | Add New Datab                          | ase                      |        | Disk space: 0%          |            |
|                                       |                           | 0                                                 | or Select Existing                     | g Database               |        | Traffic: 0%             |            |
|                                       | ▲ Sho                     | w Less                                            |                                        |                          |        | 0.1 MB/month used of Un | limited    |
| Web Hosting Access                    | FTP Access                |                                                   | PHP Sett<br>PHP vers                   | <u>tings</u><br>ion: 5.4 |        | View more statistics    |            |
| File Manager                          | Web Statis                | tics                                              | Mail Set                               | tings                    |        |                         |            |
| Limit Outgoing Messages               | Password-P<br>Directories | rotected                                          | Website                                | Copying                  |        |                         |            |
| Logs                                  | Web Users                 |                                                   |                                        |                          |        |                         |            |

2) Vervolgens kunt u achter 'suspended' kiezen voor 'edit error page'

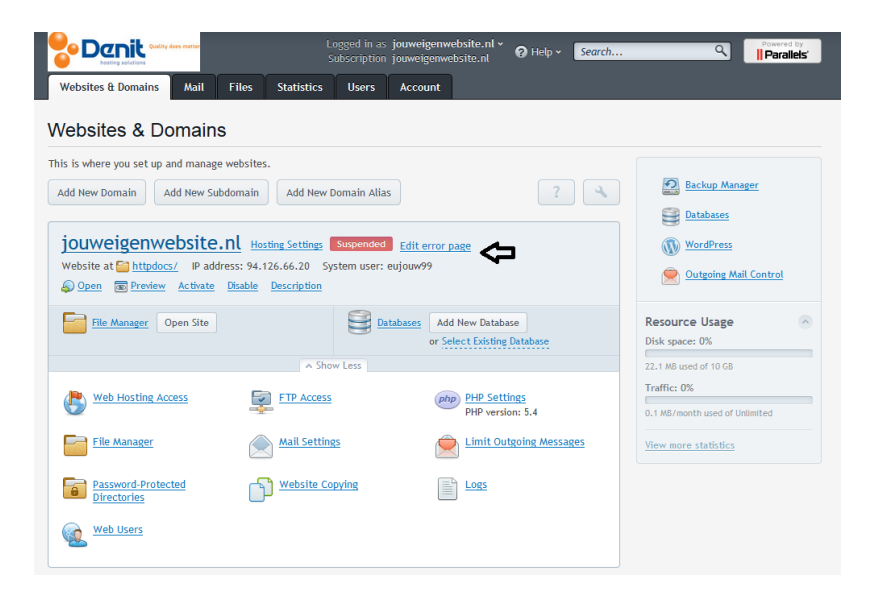

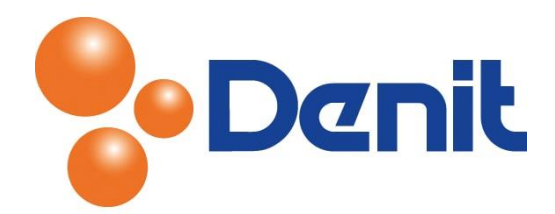

3) U heeft nu de kans om een zelf gekozen boodschap op te geven bij de error pagina die bezoekers van uw website te zien zullen krijgen. U kunt hier bijvoorbeeld aangeven dat de website tijdelijk in bewerking is

| Logged in as 💄 Denit Hosting Solutions (U) Log out 🚱 Help                                                                                                    | Search |
|----------------------------------------------------------------------------------------------------|--------|
| e> subscrittere ><br>TML Editor: jouweigenwebsite.nl / error_docs / maintenance.html                                                                                               |        |
| Information: You are now viewing properties of the subscription jouweigenwebsite.nl.                                                                                               |        |
| w the original file in the following encoding:         F-8         Reload         ning: Any unsaved changes will be lost on reloading the file.                                    |        |
| (*) i= := ▲ ▲ ■ ● / - ● ● I ● I ● S ● E = := := :::::::::::::::::::::::::::                                                                                                    |        |
| Service <u>Temporarily Unavailable</u><br>ne server is <u>temporarily unable to service your request</u> due to maintenance downtime or capacity problems. Please try again later. |        |
| eb Server at Journepointebolite.cl                                                                                                    |        |
| e in the following encoding: UTF-8 •<br>e break type: convert to Unix style •                                                                                                    |        |
| Save As OK Cancel                                                                                                    |        |

4) De standaardtekst die bezoekers te zien zullen krijgen wanneer u uw website op suspend heeft gezet is als volgt:

## Service Temporarily Unavailable

The server is temporarily unable to service your request due to maintenance downtime or capacity problems. Please try again later.

Web Server at jouweigenwebsite.nl

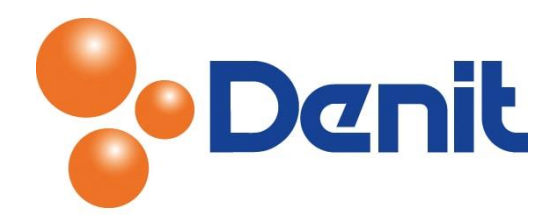

5) Bij het aanpassen van het 'Custom Error Document' kunt u kiezen voor gewone tekst of voor de HTML-opmaak, u kunt dan zelf de HTML-broncode in het document zetten. Dit is handig als u bijvoorbeeld een eigen layout van de website [zonder database-inmenging] wilt meegeven aan de custom error-page. De schakeling hiervan zit rechtsonder in beeld:

| Logge                                                                                                    | d in as 👤 Denit Hosting Solutions | ப் <u>Log out</u> | Ø Help |
|----------------------------------------------------------------------------------------------------|-----------------------------------|-------------------|--------|
| HTML Editor: jouweigenwebsite.nl / error docs / maintenance.html                                                                                                    |                                   |                   |        |
| S Information: You are now viewing properties of the subscription jouweigenwebsite.nl.                                                                                                    |                                   |                   |        |
| View the original file in the following encoding:         UTF-8       Reload         Warning: Any unsaved changes will be lost on reloading the file.                                                                                                    |                                   |                   |        |
| So Chi = = A A B B A - B H B X U S E E = B H A A X X, Style → Paragraph → H B B<br>chi>Service Temporarily Unavailable/h1>The server is temporarily unable to service your request due to maintenance downtime or capacity problems. Please try again<br>cp>Bhttpp://p>chr/> caddress>Web Server at <u>iccorreligenvebsite.n</u> | H I H I C I I I C                 |                   |        |
| د                                                                                                    |                                   |                   |        |
| Save in the following encoding: UTF-8  Line break type: convert to Unix style                                                                                                    |                                   |                   |        |
| Save As OK Cancel                                                                                                    |                                   |                   |        |

6) Klik nadat u de pagina naar wens heeft aangepast op 'OK'.

Wanneer u niet langer gebruik wenst te maken van de maintenance mode dan hoeft u enkel alleen op de startpagina van Plesk onder 'Websites & Domains' te klikken op 'Activate' en uw gepubliceerde website zal weer zichtbaar zijn voor bezoekers

| Danie Quality does matter           | Logged in as<br>Subscription      | jouweigenwebsite.nl +<br>jouweigenwebsite.nl | 🕐 Help 🗸        | Search   | ٩                        | Powered by     |
|-------------------------------------|-----------------------------------|----------------------------------------------|-----------------|----------|--------------------------|----------------|
| Websites & Domains Mail             | Files Statistics Users            | Account                                      |                 |          |                          |                |
| /ebsites & Domains                  |                                   |                                              |                 |          |                          |                |
| is is where you set up and manage v | websites.                         |                                              |                 |          |                          |                |
| Information: The website status fo  | r jouweigenwebsite.nl was success | fully changed.                               |                 |          | Backup Manag             | er             |
| Add New Demain                      | lemain Add Now Demain Alia        |                                              | 2               |          | Databases                |                |
|                                     | Aud New Domain Aua                |                                              | ē               |          | WordPress                |                |
| jouweigenwebsite.                   | Hosting Settings Suspended        | Edit error page                              |                 |          | Outgoing Mail            | <u>Control</u> |
| S Open C Preview Activate           | Disable Description               | eujouw                                       |                 | F        | esource Usage            | <b>^</b>       |
| File Manager Open Site              |                                   | Add New Databoor Select Existing             | ase<br>Database | 2        | 2.2 MB used of 10 GB     |                |
|                                     | A Show Less                       |                                              |                 |          | 1 MR (month used of Link | mitod          |
| Web Hosting Access                  | FTP Access                        | (php) PHP Sett                               | tings           | -        | . The month asca of one  |                |
|                                     |                                   | PHP versi                                    | ion: 5.4        | <u> </u> | iew more statistics      |                |
| File Manager                        | Mail Settings                     | Limit Ou                                     | itgoing Messa   | ges      |                          |                |
| Password-Protected<br>Directories   | Website Copying                   | Logs                                         |                 |          |                          |                |
| Web Users                           |                                   |                                              |                 |          |                          |                |